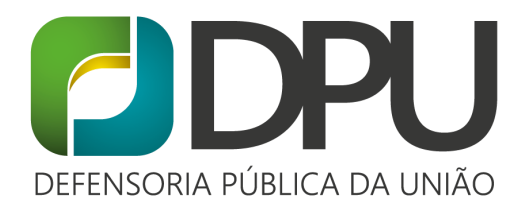

#### COMO PREENCHER O SISCONARE: PASSO A PASSO

Olá. Esse é um passo a passo de como criar um cadastro no Sisconare. Antigamente a solicitação de refúgio era feita através do preenchimento de um formulário de papel, porém, desde 2019, o formulário é digital e está disponível no Sisconare.

O Sisconare é o sistema por meio do qual se solicita o reconhecimento da condição de refugiado no Brasil. O Sistema permite que o solicitante registre suas informações, receba notificações, acompanhe o andamento do seu processo e mantenha os seus dados de contato atualizados. Além disso, aquelas pessoas que são solicitantes de refúgio, mas que precisam renovar o protocolo de solicitação de refúgio, também devem se registrar no Sisconare e somente depois do cadastro é que será possível realizar a renovação.

Ele pode ser acessado através do link: http://sisconare.mj.gov.br/conare-web/login?3

IMPORTANTE: Para conseguir realizar o cadastro no SISCONARE, é necessário que você tenha um e-mail e que você consiga acessá-lo. Caso você não tenha, é fundamental que crie um, pode ser uma conta gmail, outlook, etc. Com um email criado, pode seguir o passo a passo e realizar seu cadastro no Sisconare.

**PASSO 1:** Depois de acessar a página do Sisconare, você deve clicar na opção "Cadastrar-se". Após o clique, você será direcionado para uma nova página, onde deverá preencher um formulário com informações básicas como nome, data de nascimento e nacionalidade.

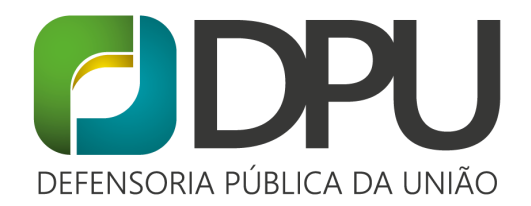

| ← → C ① Não seguro   sisconare.mj.gov.br/conare-web/login?1                                                                                                    |                        | Å                        |
|----------------------------------------------------------------------------------------------------|------------------------|--------------------------|
| MINISTÉRIO DA JUSTIÇA<br>CONARE.MJ<br>SISTEMA DO COMITÊ NACIONAL PARA OS REFUGIADOS                                                                                                    |                        | ⊽≝∎≖                     |
| 🍽 Realizar Login 🛛 Refugiado 👻 🔍 Verificação Online de Documento 🛛 🨨 FAQ                                                                                                    |                        |                          |
| Apresentação SISCONARE                                                                                                    | Login do usuário       |                          |
| O Sisconare é o sistema por meio do qual se solicita o reconhecimento da condição de<br>refueiado no Brasil. O Sistema permite que o solicitante registre suas informações, receba                                                                                                    | Efetuar logon          |                          |
| notificações, acompanhe o andamento do seu processo e mantenha os seus dados de<br>contato atualizados                                                                                                    | Login do usuário       | Clique em Cadastrar-se   |
| Sisconare es una plataforma digital para registrar las solicitudes de reconocimiento de la                                                                                                    | Senha de acesso        | Haz Clic en Cadastrar-se |
| condición de refugiado en Brasil. El sistema permite que el solicitante registre su<br>información, reciba notificaciones, acompañe el progreso de su proceso y mantenga                                                                                                    | Senha de acesso        | Click in Cadastrar-se    |
| actualizados sus datos personales.                                                                                                    | Você esqueceu seu nom  | e de usuário e/ou senha? |
| Sisconare is the digital platform to claim asylum in Brazil. By using Sisconare, asylum<br>seekers to register their information, receive notifications, follow the progress of their<br>process and keep their personal information updated.                                                            | Ainda não é cadastrado | Cadastrar-se             |
| Le Sisconare est la plate-forme numérique pour enregistrer les demandes de<br>reconnaissance de la condition de réfugié. Le système permet au demandeur d'enregistrer<br>vos renseignements, de recevoir des avis, de suivre l'évolution de votre processus et tenir à<br>jour les données personnelles. |                        | Entrar +2                |

**PASSO 2:** É importante que todas as informações estejam corretas, por isso preste atenção durante o preenchimento.

| Dados | oessoais                               |                              |                                   |
|-------|----------------------------------------|------------------------------|-----------------------------------|
| *Non  | <sub>e(s)</sub> Nombre, Name           |                              | *Sobrenome(s) Apellido, Last Name |
|       |                                        |                              |                                   |
| Nome  | Social (se aplicável) - Conforme Decre | eto nº 8.727, de 28 de abril | de 2016                           |
| *Gên  | Género, Sex                            | *Data de Nascimento          | Fecha de nacimiento, Birth Date   |
|       |                                        | and all designs designed     |                                   |

Na parte do formulário denominada "Filiação", **você deve colocar o nome do seu PAI e da sua MÃE**.

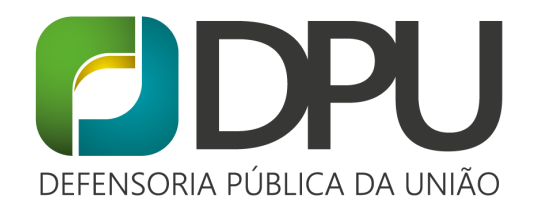

| $\leftrightarrow$ $\rightarrow$ $C$ () Não seguro | sisconare.mj.gov.br/conare-web/refugiado/solicita                               | nte/cadastro?2                                                                | Q ☆      |
|---------------------------------------------------|---------------------------------------------------------------------------------|-------------------------------------------------------------------------------|----------|
|                                                   | Filiação<br>Nombre de los padre                                                 | es, Parent's Name                                                             |          |
|                                                   | * Filiação 1                                                                    | * Gênero (Filiação 1)                                                         |          |
|                                                   |                                                                                 | Selecione                                                                     | •        |
|                                                   | Filiação 2                                                                      | Gênero (Filiação 2)                                                           |          |
|                                                   |                                                                                 | Selecione                                                                     | <b>v</b> |
|                                                   | Naturalidade (Local de Nascimento)<br>País<br>Selecione<br>*Estado ou Província | I de nacimiento, Birthplace                                                   |          |
| ← → ♂ ⓓ Não segur                                 | sisconare.mj.gov.br/conare-web/refugiado/solici                                 | itante/cadastro?2                                                             | Q        |
|                                                   | Nacionalidade Nacionalidad,                                                     | Nationality                                                                   |          |
|                                                   | * Nacionalidade Principal (A nacionalidade infor                                | mada será utilizada para a confecção da Carteira de Registro Nacional Migrató | rio)     |
|                                                   | Selecione                                                                       | 👻 🗏 Apátrida                                                                  |          |
|                                                   | Outras Nacionalidades                                                           |                                                                               |          |
|                                                   | Selecione                                                                       | * <b>*</b>                                                                    |          |
|                                                   |                                                                                 | Ações                                                                         |          |
|                                                   | Nenhuma nacionalidade adicion                                                   | ada                                                                           |          |
|                                                   |                                                                                 |                                                                               |          |
|                                                   | Idiomas/Dialetos Falados                                                        | hablados, Spoken languages                                                    |          |
|                                                   | Selecione                                                                       | v Dutro                                                                       |          |
|                                                   | Outros Idiomas / Dialetos Falados                                               |                                                                               |          |
|                                                   | Selecione                                                                       | v +<br>Outro                                                                  |          |
|                                                   | Descrição idioma                                                                | Ações                                                                         |          |
|                                                   | Menhum idioma adicionado                                                        |                                                                               |          |

Nessa parte, além de responder sobre etnia, religião e sobre problemas físicos e mental, também é necessário informar o seu endereço no país de nacionalidade ou do último país que morou. É importante colocar o nome do país, o estado/província e a cidade/vila.

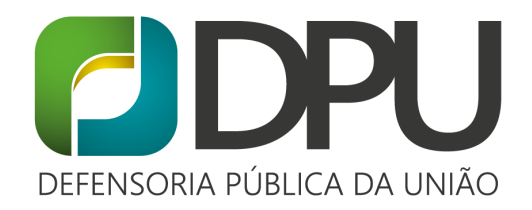

| "Etnia                                                                                       | Etnia (color de piel), Ethnicity (skin co                          |
|----------------------------------------------------------------------------------------------|--------------------------------------------------------------------|
| * Religião                                                                                   | Religión Religion                                                  |
| * Portador(a) de doenças graves?                                                             |                                                                    |
| © Sim ® Não Tiene alguna enfermed g                                                          | grave? Do you have a serious disease?                              |
| * Pessoa com deficiência física ou mental?<br>Sim ® Não<br>Sim ® Não<br>physical or mental d | acidad física o mental? Do you have a<br>disability?               |
|                                                                                              |                                                                    |
| Último endereço no país de nacionalidade ou residência habitual                              |                                                                    |
| Último endereço no país de nacionalidade ou residência habitual<br>• País Últim              | no país de residencia habitual, Last                               |
| Último endereço no país de nacionalidade ou residência habitual  • País Selecione COUNT      | no país de residencia habitual, Last<br>itry of habitual residence |

Nessa parte, você deve preencher as informações do seu endereço atual no Brasil.

| $\leftarrow$ $\rightarrow$ C (I) Não seguro   siscon | are.mj.gov.br/conare-web/refugiado/sol | icitante/cadastro?2  |                       | Q \$\$ |
|------------------------------------------------------|----------------------------------------|----------------------|-----------------------|--------|
|                                                      | Dados de Contato no Brasil             |                      |                       |        |
|                                                      | * Tipo do Endereço                     | * Logradouro         | * Número              |        |
|                                                      | Tipo de direccion, Type of Address 🔹   | Calle, Street        | Número, Number        |        |
|                                                      | Complemento                            | * Bairro             | * UF                  |        |
|                                                      | Complemento, Additional information    | Barrio, Neighborhood | Estado, State 👻       |        |
|                                                      | * Cidade                               | * CEP                |                       |        |
|                                                      | Ciudad, City 👻                         |                      |                       |        |
|                                                      | Tipo do telefone                       | Telefone             |                       |        |
|                                                      | Selecione 👻                            | DDD + Numero         | + Teléfono. Telephone |        |
|                                                      |                                        |                      |                       |        |
|                                                      | Tipo do telefone Tele                  | fone Ações           |                       |        |
|                                                      | Nenhum tele                            | ione adicionado      |                       |        |
|                                                      |                                        |                      |                       |        |
|                                                      |                                        |                      |                       |        |

Agora, é necessário informar o SEU E-MAIL que será usado para fazer o login da sua conta no SISCONARE. Preencha com atenção. Já na parte "E-mail alternativo", você pode colocar um outro e-mail, caso tenha disponível.

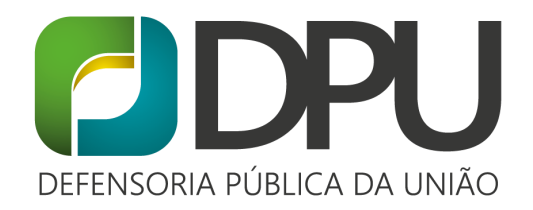

| $\leftarrow \rightarrow c$ | <ol> <li>Não seguro   siscor</li> </ol> | nare.mj.gov.br/conare-web/refugiado/solicitante/cadastro                                                                                                    | ?2                                                                                             | Q ☆ |
|----------------------------|-----------------------------------------|----------------------------------------------------------------------------------------------------|------------------------------------------------------------------------------------------------|-----|
|                            |                                         | alterado. Você também receberá notificações em seu endereço o<br>2) Após confirmar os dados desse formulário, você receberá um<br>Para cadastrar o seu primeiro acesso, clique no link da mensage | le e-mail principal.<br>a mensagem de acesso ao sistema no endereço de e-mail informado.<br>m. |     |
|                            |                                         | * E-mail Principal                                                                                                    |                                                                                                |     |
|                            |                                         | * Confirmar E-mail                                                                                                    | Correo electrónico principal, Main e-mail                                                      |     |
|                            |                                         | Além de seu endereço de e-mail principal, você pode adicionar enc<br>notificações enviadas ao e-mail principal                                                                                    | lereços de e-mail alternativos com o propósito de também receber as                            |     |
|                            |                                         | E-mail Alternativo                                                                                                    |                                                                                                |     |
|                            |                                         | Ações<br>Nenhum e-mail alternativo adicionado                                                                                                    | Correo alternativo, Alternative e-mail                                                         |     |
|                            |                                         | Os campos marcados com * são de preenchimento obrigatório.                                                                                                    |                                                                                                |     |
|                            |                                         |                                                                                                    | 🕒 Confirmar                                                                                    |     |

Depois de preencher tudo, aperte em CONFIRMAR. Após apertar em Confirmar, o Sisconare vai enviar uma mensagem para o seu e-mail para que você consiga criar uma senha.

**PASSO 3:** Entre no seu e-mail e deverá encontrar uma mensagem do Sisconare. Clique em "Definir sua senha para o Sisconare" e você será direcionado para uma outra página, onde vai conseguir criar a sua senha.

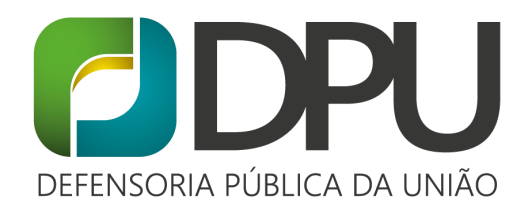

| ← → C                                             | .com/mail/u/0/#inbox/FMfcgxwJXVLVRvLDIDblwZPMKxfKRfMM                                                                                             | ا الله الله الله |
|---------------------------------------------------|----------------------------------------------------------------------------------------------------|------------------|
| = M Gmail                                         | Q Pesquisar e-mail                                                                                                    | \$\$ <b>::</b>   |
| Escrever                                          | ←         □         □         □         □         □         □         ■         1         ■         18 de 643                                     | < >              |
| Caixa de entrada 534                              | SISCONARE - Acesso ao Sistema Caixa de entrada ×                                                                                                  | ē 2              |
| <ul><li>★ Com estrela</li><li>▲ Adiados</li></ul> | noreply@mj.gov.br<br>para qui., 20 de ago. 14:12 (há 1 dia)                                                                                       | ▲ :              |
| > Enviados                                        | Prezado(a)                                                                                                    |                  |
| Rascunhos 1                                       | O seu cadastro foi recebido com sucesso em nosso sistema.<br>Seu login é:                                                                         |                  |
| Meet                                              | Utilize o seguinte link para seu primeiro acesso:                                                                                                 |                  |
| Iniciar uma reunião                               | Definir sua senha para o SISCONARE                                                                                                    |                  |
| Participar de reunião                             | Acesse o SISCONARE para cadastrar uma senha de acesso que o possibilitará acessar nosso sistema e efetuar uma solicitação de reconh               | iecimento        |
| Hangouts                                          | ca condição de relugiado.<br>Importante:<br>A senha de acesso ao cadastro é pessoal e intransferível e seu uso é restrito ao próprio Solicitante. |                  |
| -<br>Nenhum bate-papo recente<br>Iniciar um novo  | Verifique regularmente a capacidade de sua caixa de mensagens, a fim de evitar o não recebimento de mensagens encaminhadas por nos sistema.       | SO               |

**PASSO 4:** Defina a sua senha. Indicamos que você anote ela em algum lugar, para que não esqueça. Depois de criar, aperte em confirmar.

| $\leftrightarrow \rightarrow \ \ \ \ \ \ \ \ \ \ \ \ \ \ \ \ \ \ $ | ov.br/conare-web/acesso/alterarsenha?2&                  | khash=4b371319-2cdc-4be3-9c4                                                                                                    | b-8a1dfcea | a6354       |                    |                     |     | Q \$ |
|--------------------------------------------------------------------|----------------------------------------------------------|----------------------------------------------------------------------------------------------------|------------|-------------|--------------------|---------------------|-----|------|
| 💿 BRASI                                                            | Acesso à informação                                      |                                                                                                    | Participe  | Serviços    | Legislação         | Canals              |     |      |
| MINISTERO DA<br>COO<br>SISTEMA DO                                  | NUSTIÇA<br>NARE.MJ<br>COMITÉ NACIONAL PARA OS REFUGIADOS |                                                                                                    |            |             | •                  |                     |     |      |
|                                                                    |                                                          | Cadastrar Senha                                                                                                    |            | Esta        | ablecer            | contraser           | ňa, |      |
|                                                                    | • D                                                      | A senha deve ter o padrão :<br>e <b>6</b> a <b>16</b> caracteres                                                                                                    |            | Defi        | ine pas            | swork               |     |      |
|                                                                    | • Pr<br>• Pr<br>• Pr<br>• Pr<br>• Pr<br>• Ca             | lode ser composta por letras maiúsculas (A-<br>lode ser composta por letras minúsculas (A-<br>lode ser composta por números (0-9)<br>lode ser composta por mais de dois<br>aracteres repetidos e consecutivos | Z)<br>z)   | Deb<br>y 16 | e tene<br>6 caract | r entre 6<br>teres, |     |      |
|                                                                    | Senha                                                    | * Senha                                                                                                    |            | and         | 16 cha             | aracters            |     |      |
|                                                                    | Confir                                                   | * Confirmar senha<br>rmar senha                                                                                                    |            |             |                    |                     |     |      |
|                                                                    |                                                          | Confirmar                                                                                                    |            |             |                    |                     |     |      |

PASSO 5: Agora faça o seu login, com o seu e-mail e senha criada.

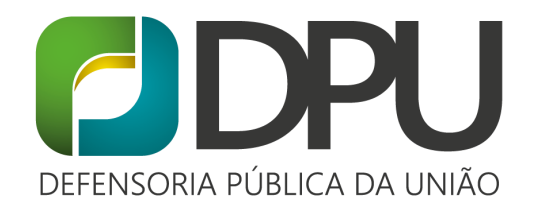

| 🐠 Realizar Login 🛛 📽 Refugiado 👻 🔍 Verificação Online de Documento 🛛 😡 FAQ                                                                                                    |                                               |
|----------------------------------------------------------------------------------------------------|-----------------------------------------------|
| presentação SISCONARE                                                                                                    | Login do usuário                              |
| O Sisconare é o sistema por meio do qual se solicita o reconhecimento da condição de<br>refuziado no Brasil. O Sistema permite que o solicitante registre suas informações, receba                                                            | Efetuar logon                                 |
| notificações, acompanhe o andamento do seu processo e mantenha os seus dados de<br>contato atualizados.                                                                                                    | Login do usuário                              |
| Sisconare es una plataforma digital para registrar las solicitudes de reconocimiento de la                                                                                                    | Senha de acesso                               |
| condición de refugiado en Brasil. El sistema permite que el solicitante registre su<br>información, reciba notificaciones, acompañe el progreso de su proceso y mantenga                                                                      | Senha de acesso                               |
| actualizados sus datos personales.                                                                                                    | Você esqueceu seu nome de usuário e/ou senha? |
| Sisconare is the digital platform to claim asylum in Brazil. By using Sisconare, asylum<br>seekers to register their information, receive notifications, follow the progress of their<br>process and keep their personal information updated. | Ainda não é cadastrado? Cadastrar-se          |
| .e Sisconare est la plate-forme numérique pour enregistrer les demandes de                                                                                                    | Entrar 🔹                                      |
| connaissance de la condition de réfugié. Le système permet au demandeur d'enregistrer                                                                                                    | <u>.</u>                                      |

#### PASSO 6: Após fazer o login, aparecerá a seguinte tela e clique em SOLICITAÇÕES.

| $\leftarrow$     | $\rightarrow$ | C 🛈 Não seguro   s     | isconare.mj.gov.br/conare-web/home?6                 |                                     | Q \$ |
|------------------|---------------|------------------------|------------------------------------------------------|-------------------------------------|------|
| 0                |               |                        |                                                      |                                     | ۵ 🛔  |
| <b>8</b> 9<br>12 |               | Bem-Vindo(a) ao CONARE | Clique em Solicitações<br>Haz Clic en Solicitaçõe    | 5                                   | 0    |
|                  | 1             | Q                      | Clic in Solicitacões                                 |                                     |      |
|                  |               | Solicitações           | Atualizar Meus Dados Verificação Online de Documento | Perguntas Frequentes e<br>Respostas |      |
|                  |               |                        |                                                      |                                     |      |

**PASSO 7:** Se você ainda NÃO possui um protocolo de refúgio, clique em "Solicitação de Refúgio". Se você já possui o protocolo de refúgio, vá para a etapa "PASSO A PASSO - RENOVAÇÃO DE PROTOCOLO"

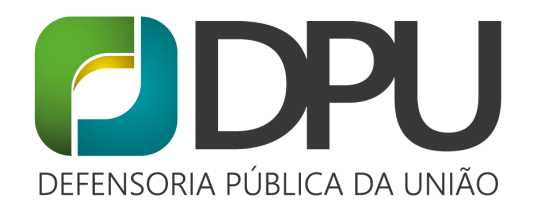

| $\leftarrow$ | $\rightarrow$ | C 🛈 Não seguro   sisconare.mj.gov.br/conare-web/wicket/page?8                                                                                                    | . 1 |      |
|--------------|---------------|----------------------------------------------------------------------------------------------------|-----|------|
| 0            |               |                                                                                                    |     | -    |
| 68           |               |                                                                                                    |     |      |
| œ            |               | tashboard / Solicitações                                                                                                    | •   |      |
|              |               |                                                                                                    |     |      |
|              |               | Solicitações                                                                                                    |     |      |
|              |               | Solicitação de Refúgio<br>Image: Construction of the Refúgio         Image: Construction of the Refúgio         Image: Construction of the Refúgio         Image: Construction of the Refúgio         Image: Construction of the Refúgio         Image: Construction of the Refúgio         Image: Construction of the Refúgio         Image: Construction of the Refúgio         Image: Construction of the Refugio         Image: Construction of the Refugio         Image: Constructio of the Refugio |     |      |
|              |               | Primera Solicitud, First Request                                                                                                    | I   | 0V C |

PASSO 8: Você deverá conferir seus dados e depois clicar em "Próximo".

| → C    | <ul> <li>Não seguro   sisconare.mj.gov.br</li> </ul> | /conare-web/wicket/page?10 |           |             | Q ☆                       |
|--------|------------------------------------------------------|----------------------------|-----------|-------------|---------------------------|
|        | Tipo do telefone                                     | Telefone                   |           | Ações       |                           |
|        |                                                      | Nenhum telefone adicionado |           |             |                           |
|        | E-mail Principal                                     |                            |           |             |                           |
|        | E-mail Alternativo                                   |                            |           |             |                           |
|        |                                                      |                            | Ações     |             |                           |
|        | imigrantes.sc@gmail.com                              |                            | Ĥ         |             | en Próximo                |
|        |                                                      |                            |           |             | Review your data and clic |
|        |                                                      | 1 2 3 4                    | 5 6 7 8 9 | 10 11 12 13 | Ţ                         |
| Os can | npos marcados com * são de preenchimento obrigato    | rio.                       |           |             | Próximo > Canco           |

**PASSO 9:** Nessa etapa você deve colocar se possui algum documento de identidade, como passaporte ou cédula de identidade. Preencha as informações e depois clique em "Escolher Arquivo" e insira uma foto do documento. Depois clique em confirmar dados.

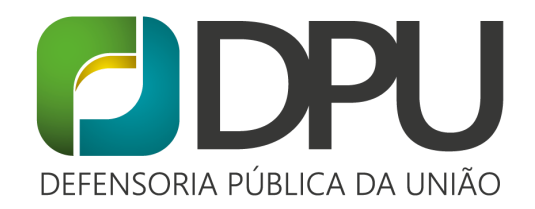

| Ao a<br>Pero | acionar a opção Próximo, as informações preenchidas na tela serão gravadas<br>corra todos os passos do formulário e ao final acione a opção FINALIZAR para | para posterior continuação do cadastro.<br>concluir o cadastro da sua solicitação de reconhecimento de con | dição de Refugiado. Ao finalizar o cadastro, as informações não poderão ser | alteradas. |
|--------------|----------------------------------------------------------------------------------------------------|----------------------------------------------------------------------------------------------------|-----------------------------------------------------------------------------|------------|
| Doc          | umentos de Identificação                                                                                                    |                                                                                                    |                                                                             |            |
|              | * Possui algum documento de identificação ?                                                                                                    | to do identidad Identidu Do                                                                                | aumont                                                                      |            |
| -            | Sim Sin Sia                                                                                                    | to de identidad, identidy Do                                                                               | cument                                                                      |            |
|              | Haz Clic en Sim, Click in Sim<br>Adicionar Documento                                                                                                    |                                                                                                    |                                                                             |            |
|              | * Tipo de documento                                                                                                    |                                                                                                    |                                                                             |            |
|              | Tipo de documento, Type of document                                                                                                    | r                                                                                                    |                                                                             |            |
|              | ****                                                                                                    | * Data de Expedição                                                                                        | * País Emissor                                                              |            |
|              | Numero                                                                                                    |                                                                                                    |                                                                             |            |
|              | Número, Number                                                                                                    | Fecha de emisión, Date of issue                                                                            | País de Emisión, Country of Issue                                           |            |
|              | - numero<br>Número, Number<br>* Cópia do documento (Extensões permitidas: jpg, jpeg, png, pdf, d                                                           | Fecha de emisión, Date of issue                                                                            | Pais de Emision, Country of issue                                           |            |

**PASSO 10:** Nessa etapa, você deve preencher as informações sobre o seu nível de escolaridade. Por exemplo, se você concluiu o ensino médio, coloque o nome da escola, o mês e ano de início e o mês e ano de término dos seus estudos.

| Ao a<br>Perc | acionar a opção Próximo, as informações preenchidas n<br>rcorra todos os passos do formulário e ao final acione a c | a tela serão gravadas pai<br>pção FINALIZAR para co | ara post<br>concluir | erior cont<br>o cadastro | inuação d<br>da sua so | lo cadastro<br>olicitação d | e reconhec | mento d | e condição | o de Refugia | do. Ao finaliza | r o cadastro, as inform | ações não poderão ser alterada | s.   |      |
|--------------|----------------------------------------------------------------------------------------------------|-----------------------------------------------------|----------------------|--------------------------|------------------------|-----------------------------|------------|---------|------------|--------------|-----------------|-------------------------|--------------------------------|------|------|
| Edu          | ucação                                                                                                    |                                                     |                      |                          |                        |                             |            |         |            |              |                 |                         |                                |      |      |
|              | • Possui grau de escolaridade?<br>⊕ Sim ⊚ Não Escolari                                                              | dad, Schoo                                          | olir                 | ıg                       |                        |                             |            |         |            |              |                 |                         |                                |      |      |
|              | * Nome da Instituição                                                                                               |                                                     | • (                  | Curso real               | izado                  |                             |            |         |            |              |                 |                         |                                |      |      |
|              | Nombre de la instituicion, Institution                                                                              |                                                     | (                    | Carrera, (               | Course                 |                             |            |         |            |              |                 |                         |                                |      |      |
|              | * País                                                                                                    |                                                     | • (                  | Cidade                   |                        |                             |            |         |            |              |                 |                         |                                |      |      |
|              | País, Country                                                                                                    | ٣                                                   | (                    | Ciudad, O                | City                   |                             |            |         |            |              |                 |                         |                                |      |      |
|              | * Período de Início                                                                                                 | * Período de Té                                     | Término              | <b>,</b>                 |                        |                             |            |         |            |              |                 |                         |                                |      |      |
|              | Período de inicio, Start period                                                                                     | Período de t                                        | e termi              | nación, 1                | erminat                | tion perio                  | d          |         |            |              |                 |                         |                                |      |      |
|              | ex: 07/2016                                                                                                    | ex: 07/2016                                         |                      |                          |                        |                             |            |         |            |              |                 |                         |                                |      |      |
|              |                                                                                                    |                                                     |                      |                          |                        |                             |            |         |            |              |                 |                         |                                |      | _    |
|              |                                                                                                    |                                                     |                      |                          |                        |                             |            |         |            |              |                 |                         | 🖺 Confirmar Dados              | Cano | elar |
|              | ~                                                                                                    |                                                     |                      |                          |                        |                             |            |         |            |              |                 |                         |                                |      |      |

PASSO 11: Nessa etapa, você deve preencher as informações sobre suas experiências profissionais. Se você tiver alguma, coloque o cargo ocupado, o nome da

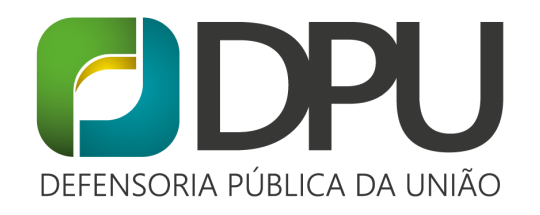

empresa/empregador e o mês e ano que começou a trabalhar e o mês e ano em que parou de trabalhar.

| <ul> <li>Você já exerce</li> <li>Sim</li> <li>Não</li> </ul> | u alguma atividade profis | sional?<br>Experienc    | ia profes    | ional,    | Profe       | ssional | l exp | erience |                   |
|--------------------------------------------------------------|---------------------------|-------------------------|--------------|-----------|-------------|---------|-------|---------|-------------------|
| * Ocupaçã                                                    | o desempenhada            |                         | * Nome do Em | pregador  |             |         |       |         |                   |
| Cargo qu                                                     | ie ocupó, Position held   |                         | Nombre de    | Empleador | , Employer' | s Name  |       |         |                   |
| * País                                                       |                           |                         | * Cidade     |           |             |         |       |         |                   |
| País, Co                                                     | untry                     | *                       | Ciudad, Cit  | Y         |             |         |       |         |                   |
| * Início                                                     |                           | * Término               |              |           |             |         |       |         |                   |
| Inicio, S                                                    | art                       | Terminación, Conclusion |              |           |             |         |       |         |                   |
| ex: 07/201                                                   | 0                         | ex. 07/2016             |              |           |             |         |       |         |                   |
|                                                              |                           |                         |              |           |             |         |       |         | 📳 Confirmar Dados |
|                                                              |                           |                         |              |           |             |         |       |         |                   |
|                                                              |                           |                         |              |           |             |         |       |         |                   |
|                                                              |                           |                         |              |           |             |         |       |         |                   |
|                                                              |                           |                         |              | E C       | 7 0         | 0 10    | 11    | 12 12   |                   |

**PASSO 12:** Nesta etapa você deve responder se já prestou serviço militar. Se sim, coloque as informações pedidas.

| - | C            |                 |                    | ão s          | eguro              | sis                | conar              | re.mj.             | gov.br,               | conar                  | e-we              | b/wio             | ket/p             | age?                | 7                |                    |                    |                    |            |            |             |             |            |              |              |              |             |                |             |               |             |              |                 | 0            | Ð,   | ☆    | 0     |
|---|--------------|-----------------|--------------------|---------------|--------------------|--------------------|--------------------|--------------------|-----------------------|------------------------|-------------------|-------------------|-------------------|---------------------|------------------|--------------------|--------------------|--------------------|------------|------------|-------------|-------------|------------|--------------|--------------|--------------|-------------|----------------|-------------|---------------|-------------|--------------|-----------------|--------------|------|------|-------|
| 1 |              |                 |                    |               |                    |                    |                    |                    |                       |                        |                   |                   |                   |                     |                  |                    |                    |                    |            |            |             |             |            |              |              |              |             |                |             |               |             |              |                 | Ĺ            | 7    | 4    | SABEL |
|   | Dashbo       | oard            | / Soli             | citaçõ        | es de Re           | fúgio              | Solic              | itação (           | le Refúg              | 0                      |                   |                   |                   |                     |                  |                    |                    |                    |            |            |             |             |            |              |              |              |             |                |             |               |             |              |                 |              | <    | >    | 113   |
|   | Ao a<br>Perc | aciona<br>corra | ar a op<br>todos o | ção Pr        | óximo,<br>ios do f | as infor<br>ormulá | maçõe:<br>rio e ao | s preen<br>final a | chidas n<br>cione a c | a tela sei<br>pção FIN | rão gra<br>VALIZA | avadas<br>IR para | para po<br>conclu | sterior<br>ir o cad | contii<br>lastro | nuação<br>da sua s | do cac<br>solicita | dastro.<br>Ição de | e recoi    | nhecii     | mento       | de con      | dição      | de Re        | fugiad       | o. Ao f      | inaliza     | o cadas        | tro, as     | inform        | ações n     | não pod      | erão ser a      | ilteradas.   |      |      |       |
|   | Serv         | viço            | Milit              | ar/C          | omb                | ate                |                    |                    |                       |                        |                   |                   |                   |                     |                  |                    |                    |                    |            |            |             |             |            |              |              |              |             |                |             |               |             |              |                 |              | _    |      |       |
|   |              | * Voo           | ê pres<br>im ®     | tou se<br>Não | rviço n            | nilitar (          | m seu              | país de            | nacion                | lidade                 | ou de i           | residê            | ncia ha           | bituali             | ?<br>            | licist             | te e               | l se               | rvic       | io r       | nilit       | ar? I       | Did        | уо           | u do         | o mi         | litar       | ser            | vice        | ?             |             |              |                 |              |      |      |       |
|   |              | * Voo           | in 🖲               | ve env<br>Não | olvido             | em sit             | uações             | de con             | ibate en              | i seu pa               | ís de n           | aciona            | lidade            | ou de               | residé           | ncia ha            | bitua              | 17 H               | Has<br>/ou | est<br>hav | ado<br>ve b | invo<br>een | olu<br>inv | crac<br>volv | do e<br>ed i | n si<br>n ci | tuao<br>omb | ione<br>at sit | s de<br>uat | e cor<br>ions | mba<br>in y | te er<br>our | n tu p<br>count | aís?<br>try? |      |      |       |
|   |              |                 |                    |               |                    |                    |                    |                    |                       |                        |                   | 1                 | 2                 | 3                   | 4                | 5                  | 6                  |                    | 7          | 8          | 9           | 10          | 1          | 1            | 12           | 1.           | 3           |                |             |               |             |              |                 |              |      |      |       |
|   | Os ca        | ampo            | s marc             | ados c        | om * sâ            | o de pr            | eenchi             | mento              | obrigató              | io.                    |                   |                   |                   |                     |                  |                    |                    |                    |            |            |             |             |            |              |              |              |             |                |             |               |             |              | < Anterior      | Próxin       | mo > | Cano | alar  |

PASSO 13: Nessa etapa você deve preencher se já foi preso, interrogado ou teve algum envolvimento com a Polícia.

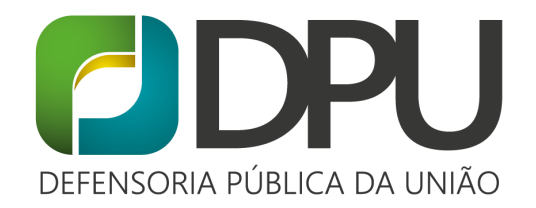

| $\leftarrow$ | $\rightarrow$ | C | () | Não seguro | sisconare.mj.gov.br/conare-web/wicket/page?8 |
|--------------|---------------|---|----|------------|----------------------------------------------|
|--------------|---------------|---|----|------------|----------------------------------------------|

| $\rightarrow$ | C                         | (                       |                       | lão                  | seg                  | juro                |               | sisco                   | onar   | e.mj            | .gov.            | br/c             | ona              | re-v            | veb/           | wic           | ket/            | /pag            | ge?          | 8             |                 |              |               |               |                |       |       |        |      |                          |                                 |                                 |                                 |                                   |                             |                                      |                                |                                 |                        |                        |                        |                      |        |                 |        | Q     | ☆          |        | D  |
|---------------|---------------------------|-------------------------|-----------------------|----------------------|----------------------|---------------------|---------------|-------------------------|--------|-----------------|------------------|------------------|------------------|-----------------|----------------|---------------|-----------------|-----------------|--------------|---------------|-----------------|--------------|---------------|---------------|----------------|-------|-------|--------|------|--------------------------|---------------------------------|---------------------------------|---------------------------------|-----------------------------------|-----------------------------|--------------------------------------|--------------------------------|---------------------------------|------------------------|------------------------|------------------------|----------------------|--------|-----------------|--------|-------|------------|--------|----|
| =             |                           |                         |                       |                      |                      |                     |               |                         |        |                 |                  |                  |                  |                 |                |               |                 |                 |              |               |                 |              |               |               |                |       |       |        |      |                          |                                 |                                 |                                 |                                   |                             |                                      |                                |                                 |                        |                        |                        |                      |        |                 |        |       | -          | ISA    | BE |
| D             | ashboa                    | ard /                   | Sol                   | cita                 | ões                  | de R                | efúgi         | o / 1                   | Solici | tação           | de Ref           | fúgio            |                  |                 |                |               |                 |                 |              |               |                 |              |               |               |                |       |       |        |      |                          |                                 |                                 |                                 |                                   |                             |                                      |                                |                                 |                        |                        |                        |                      |        |                 |        |       |            |        | 1  |
|               | Ao aci<br>Percor<br>Inves | ciona<br>orra t<br>stig | r a or<br>odos<br>açõ | ção<br>os pa<br>es o | Próx<br>asso:<br>u A | imo,<br>s do<br>cus | as in<br>form | form:<br>uláric<br>es C | e ao   | pree<br>final a | nchida<br>acione | is na t<br>a opi | ela se<br>ção Fl | erão (<br>INALI | grava<br>ZAR p | das j<br>bara | para (<br>concl | poste<br>luir o | erior<br>cad | con<br>lastri | tinua<br>o da s | ção<br>sua s | do c<br>solic | adas<br>itaçã | tro.<br>o de r | ecor  | nheci | imente | o de | e cond                   | ição                            | de Re                           | fugiad                          | lo. Ao                            | final                       | zar o ci                             | dastr                          | o, as                           | inform                 | naçõe                  | es não                 | o pode               | erão s | er alte         | eradas | k     |            |        |    |
|               | •                         | Voc                     | êjáfı<br>m ⊛          | Nã                   | e <b>so,</b>         | deti                | do, in        | iterro                  | ogad   | >, pro          | cessad           | do ou            | cond             | iena            | do, er         | m ra          | zão d           | le inv          | vesti        | igaçi         | ões o           | u ac         | :usa          | ções          | de pr          | rátic | as de | e crim | ie?  | ¿Al<br>inv<br>Hav<br>bec | guna<br>estig<br>/e yo<br>:ausi | a vez<br>gacio<br>ou ev<br>e of | ha s<br>nes c<br>rer bo<br>nves | ido a<br>o carg<br>een a<br>tigat | rres<br>os p<br>rres<br>ons | ado, o<br>or del<br>ed, de<br>or cha | leter<br>tos j<br>tain<br>rges | nido,<br>pena<br>ed, i<br>of cr | inter<br>les?<br>nterr | rroga<br>ogat<br>al of | ado,<br>ed, p<br>fense | proc<br>prose<br>es? | ecute  | lo o d<br>ed or | conv   | enad  | lo po<br>d | r      |    |
|               |                           |                         |                       |                      |                      |                     |               |                         |        |                 |                  |                  |                  |                 |                | 1             | 2               |                 | 3            | 4             | 4               | 5            |               | 6             | 7              |       | 8     | 9      |      | 10                       | 1                               | 1                               | 12                              |                                   | 3                           |                                      |                                |                                 |                        |                        |                        |                      |        |                 |        |       |            |        |    |
|               | Os cam                    | npos                    | man                   | ado                  | s con                | n*s                 | ão de         | pree                    | nchir  | nento           | obriga           | atóric           |                  |                 |                |               |                 |                 |              |               |                 |              |               |               |                |       |       |        |      |                          |                                 |                                 |                                 |                                   |                             |                                      |                                |                                 |                        |                        |                        |                      | < Ante | rior            | Próxi  | imo > | Ca         | ncelar |    |

PASSO 14: Nessa etapa, você deve escrever as razões pelas quais deixou o seu país de origem. É importante escrever com o máximo de detalhes.

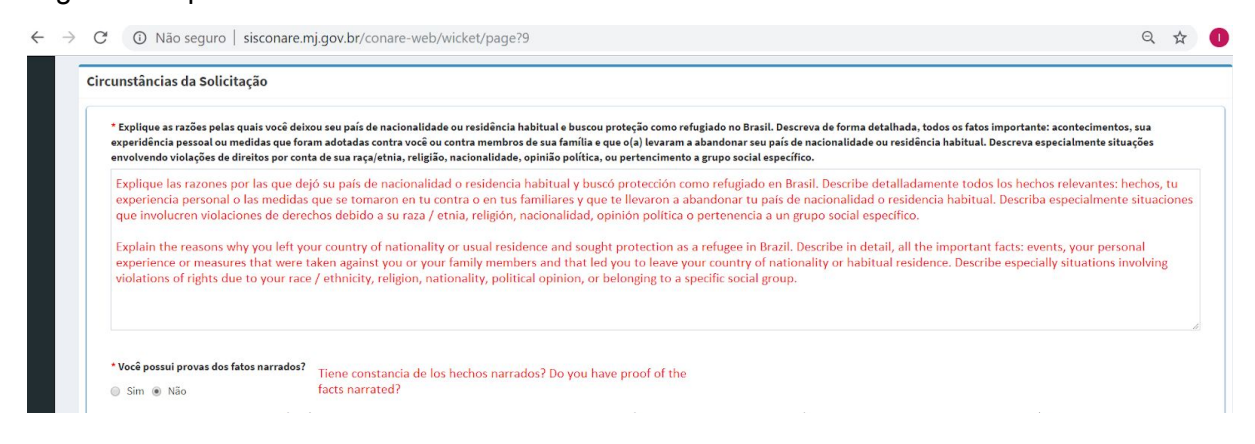

Tente preencher com o máximo de informações possíveis.

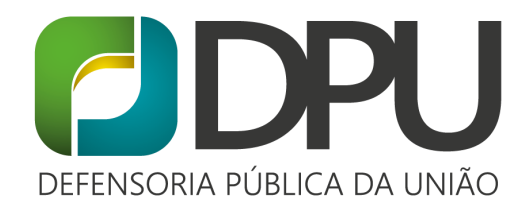

| Sim  Não                                                                                                    |                                                                                                    |
|----------------------------------------------------------------------------------------------------|----------------------------------------------------------------------------------------------------|
| * Você ou algum membro de sua famí                                                                                                    | lia já pertenceu ou se associou a algum grupo ou organização em seu país de origem, tais como, partido político, grupo estudantil, religioso, paramilitar, milícia, organização de guerrilha,                                                                                                    |
| patrulha civil, grupo de direitos hum                                                                                                    | anos, imprensa ou mídia? Usted o cualquier miembro de su familia ha pertenecido o se ha unido a un grupo u organización en su país de origen, como partido político, grupo estudiantil, religioso, paramilitar, mi                                                                                                    |
| Sim  Não                                                                                                    | organización guerillera, patrulla civil, grupo de derechos humanos, prensa o medios?<br>You or any member of your family has belonged or joined a group or organization in your country of origin, such as, political party, student group, religious, paramilitary, militia, guerrilla<br>organization, civil partol, human rights group, press or media?                                                                                                    |
| * Você buscou proteção do Estado, go                                                                                                    | verno ou autoridades locais em seu país de origem ou residência habitual?                                                                                                    |
| Sim  Não                                                                                                    | Buscé protección de las autoridades estatales, gubernamentales o locales en su país de origen o residencia habitual?<br>Did you seek protection from the state, government or local authorities in your country of origin or habitual residence?                                                                                                    |
| * Explique os motivos para não ter bu                                                                                                    | iscado proteção no seu país de origem ou residência habitual.                                                                                                    |
|                                                                                                    |                                                                                                    |
| Explique las razones por las qu                                                                                                    | ue no ha buscado protección en su país de origen o residencia habitual.                                                                                                    |
|                                                                                                    |                                                                                                    |
| Explain the reasons for not ha                                                                                                    | ving sought protection in your country of origin or usual residence.                                                                                                    |
| Explain the reasons for not ha                                                                                                    | ving sought protection in your country of origin or usual residence.                                                                                                    |
| Explain the reasons for not ha                                                                                                    | ving sought protection in your country of origin or usual residence.                                                                                                    |
| Explain the reasons for not ha                                                                                                    | ving sought protection in your country of origin or usual residence.                                                                                                    |
| * O que aconteceria se você ou algum                                                                                                    | ving sought protection in your country of origin or usual residence.                                                                                                    |
| Explain the reasons for not ha                                                                                                    | ving sought protection in your country of origin or usual residence.<br>membro de sua familia regressasse ao seu país de origem ou residência habitual?                                                                                                    |
| • O que acontecería se você ou algum     Qué pasaría si usted o un mier                                                                                                    | ving sought protection in your country of origin or usual residence.<br>membro de sua família regressasse ao seu país de origem ou residência habitual?                                                                                                    |
| <ul> <li>C que acontecería se você ou algum</li> <li>Qué pasaría si usted o un mier</li> <li>What would happen if you or.</li> </ul>                                                                                                    | ving sought protection in your country of origin or usual residence.<br>membro de sua família regressasse ao seu país de origem ou residência habitual?<br>mbro de sua família regressaran a su país de origem o residencia habitual?<br>a member of your family returmed to your country of origin or habitual                                                                                                    |
| <ul> <li>* O que acontecería se você ou algum</li> <li>Qué pasaria si usted o un mier</li> <li>What would happen if you or irresidence?</li> </ul>                                                                                                    | ving sought protection in your country of origin or usual residence.<br>membro de sua familia regressasse ao seu país de origem ou residência habitual?<br>mbro de su familia regresaran a su país de origen o residência habitual?<br>a member of your family returned to your country of origin or habitual                                                                                                    |
| <ul> <li>O que acontecería se você ou algum</li> <li>Qué pasaria si usted o un mier</li> <li>What would happen if you or a residence?</li> </ul>                                                                                                    | ving sought protection in your country of origin or usual residence.<br>Imembro de sua família regressasse ao seu país de origem ou residência habitual?<br>Inbro de su família regresaran a su país de origen o residencia habitual?<br>a member of your famíly returned to your country of origin or habitual                                                                                                    |
| Explain the reasons for not ha     Explain the reasons for not ha     O que acontecería se você ou algum     Qué pasaria și usted o un mier     What would happen if you or a     residence?     1000 caracteres restantes.                                                                                                    | ving sought protection in your country of origin or usual residence.<br>membro de sua família regressasse ao seu país de origem ou residência habitual?<br>mbro de su família regressaran a su país de origen o residencia habitual?<br>a member of your family returned to your country of origin or habitual                                                                                                    |
| Explain the reasons for not ha     Explain the reasons for not ha     O que aconteceria se você ou algum     Qué pasaria si usted o un mier     What would happen if you or residence?     I000 caracteres restantes.     Yocê acredita que poderia sofrer to                                                                                                    | ving sought protection in your country of origin or usual residence.<br>Imembro de sua família regressasse ao seu país de origem ou residência habitual?<br>Inbro de su família regressaran a su país de origen o residencia habitual?<br>a member of your family returned to your country of origin or habitual<br>a member of your family returned to your country of origin or habitual<br>rtura, ou alguma ameaça para sua integridade física ou mental ou para sua liberdade, caso regressasse ao seu país de origem ou residência habitual? Forneça detalhes.                                                                                                    |
| Explain the reasons for not ha     Explain the reasons for not ha     O que acontecería se você ou algum     Qué pasaria si usted o un mier     What would happen if you or residence?     1000 caracteres restantes.     * Você acredita que podería sofrer tor     Cree que podería sufrir tortura,                                                                                                    | ving sought protection in your country of origin or usual residence.  Imembro de sua família regressasse ao seu país de origem ou residência habitual?  Inbro de su família regressaran a su país de origem ou residência habitual?  The de sua família regresaran a su país de origem ou residência habitual?  The de sua família regressaran a su país de origem ou residência habitual?  The de sua família regressaran a su país de origem ou residência habitual?  The de sua família regressaran a su país de origem ou residência habitual?  The de sua família regressaran a su país de origem ou residência habitual?  The de sua família regressaran a su país de origem ou residência habitual?  The de sua família regressaran a sua integridade física ou mental ou para sua liberdade, caso regressasse ao seu país de origem ou residência habitual? Formeça detalhes.  The destination of the destination of the destinati |
| Explain the reasons for not ha     O que acontecería se você ou algum     Qué pasaria si usted o un mier     What would happen if you or a     residence?     1000 caracteres restantes.     * Você acredita que podería sofrer tou     Cree que podría sufrir tortura,     de origen o residencia habitua                                                                                                    | ving sought protection in your country of origin or usual residence.  Imembro de sua familia regressasse ao seu país de origem ou residência habitual?  mbro de su familia regressaran a su país de origem ou residência habitual?  a member of your family returned to your country of origin or habitual  rtura, ou alguma ameaça para sua integridade física ou mental ou para sua liberdade, caso regressasse ao seu país de origem ou residência habitual?  o alguma amenaza a su integridad física, psiquica o su libertad, si regressara a su país                                                                                                    |
| C que acontecería se você ou algum     Qué pasaría si usted o un mier     What would happen if you or -     residence?     1000 caracteres restantes.     * Você acredita que podería sofrer tor     Cree que podría sufrir tortura,     de origen o residencia habitua.     Do you believe that you could                                                                                                    | ving sought protection in your country of origin or usual residence.  Imembro de sua família regressasse ao seu país de origem ou residência habitual?  Inbro de su família regressaran a su país de origem ou residência habitual?  Inbro de su família regresaran a su país de origem ou residência habitual?  Intra, ou alguma ameaça para sua integridade física ou mental ou para sua liberdade, caso regressasse ao seu país de origem ou residência habitual?  Intra, ou alguma ameaça para sua integridade física ou mental ou para sua liberdade, caso regressasse ao seu país de origem ou residência habitual? Forneça detalhes.  Integridad física, psiquica o su libertad, si regresara a su país I? Proporcionar detalles.  Store torture, or any threat to your physical or mental integrity or your freedom, if                                                                                                    |
| Comparing the reasons for not have a solution of the reasons for not have a solution of the reasons for not have a solution of the reasons for not have a solution of the reasons of the reasons of | ving sought protection in your country of origin or usual residence.  Imembro de sua familia regressasse ao seu país de origem ou residência habitual?  mbro de su familia regresaran a su país de origen o residencia habitual?  a member of your family returned to your country of origin or habitual  rtura, ou alguma amenaça para sua integridade física ou mental ou para sua liberdade, caso regressasse ao seu país de origem ou residência habitual?  rtura, ou alguma amenaça para sua integridade física ou mental ou para sua liberdade, caso regressasse ao seu país de origem ou residência habitual? Forneça detalhes.  o alguna amenaza a su integridad física, psiquica o su libertad, si regresara a su país l? Proporcionar detalles. suffer torture, or any threat to your physical or mental integrity or your freedom, if o origin or habitual residence? Provide details.                                                                                                    |

**PASSO 15**: Nessa etapa, você deve preencher se já solicitou refúgio no Brasil ou em outro país.

| ashboard / Solicitações de Refúgio / Solicitação de Refúgio                                                                                           |                        |             |                      |                          |                       |                   |              |             |            |            |             |                |                |               |               |                 | k           | • |
|----------------------------------------------------------------------------------------------------|------------------------|-------------|----------------------|--------------------------|-----------------------|-------------------|--------------|-------------|------------|------------|-------------|----------------|----------------|---------------|---------------|-----------------|-------------|---|
|                                                                                                    |                        |             |                      |                          |                       |                   |              |             |            |            |             |                |                |               |               |                 |             |   |
| Ao acionar a opção Próximo, as informações preenchidas na tela serão gra<br>Percorra todos os passos do formulário e ao final acione a opção FINALIZ/ | ravadas p<br>AR para o | oara post   | erior co<br>o cadast | ntinuação<br>ro da sua s | do cada:<br>olicitaçã | stro.<br>ão de re | conhecii     | mento o     | de condi   | ção de F   | efugiado    | . Ao finalizar | cadastro,      | as informad   | ões não poder | ão ser alterada | <b>1</b> 5. |   |
| · · · · · · · · · · · · · · · · · · ·                                                                                                    |                        |             |                      |                          |                       |                   |              |             |            | ,          | 0           |                | ,              |               |               |                 |             |   |
|                                                                                                    |                        |             |                      |                          |                       |                   |              |             |            |            |             |                |                |               |               |                 |             |   |
| Proteção Internacional                                                                                                    |                        |             |                      |                          |                       |                   |              |             |            |            |             |                |                |               |               |                 |             |   |
| Proteção Internacional                                                                                                    | L la                   |             | laite                |                          |                       |                   |              |             | -f.,       |            | - m [       | medil          |                |               |               |                 |             |   |
| Proteção Internacional * Você já solicitou anteriormente refúgio no Brasil ou outro país? © Sim ® Não                                                 | На                     | sol         | icita                | ado p                    | orev                  | rian              | nent         | te r        | efu        | gio        | en E        | rasil          | otro           | o país        | ;?            |                 | -           |   |
| Proteção Internacional<br>* Você já solicitou anteriormente refúgio no Brasil ou outro país?<br>Sim ® Não                                             | На<br>На               | sol<br>ve y | icita<br>/ou         | ado p<br>prev            | orev                  | rian<br>sly       | nent<br>requ | te r<br>ues | efu<br>ted | gio<br>ref | en E<br>uge | in Bra         | otro<br>zil or | país<br>ano   | s?<br>ther co | ountry          | ?           |   |
| Proteção Internacional<br>* Você já solicitou anteriormente refúgio no Brasil ou outro país?<br>③ Sim ⑧ Não                                           | На<br>На               | sol<br>ve y | icita<br>/ou         | ado p<br>prev            | orev<br>viou:         | rian<br>sly       | nent<br>requ | te r<br>ues | efu<br>ted | gio<br>ref | en E<br>uge | in Bra         | otro<br>zil or | país<br>ano   | ;?<br>ther co | ountry          | ?           |   |
| Proteção Internacional<br>* Você já solicitou anteriormente refúgio no Brasil ou outro país?<br>② Sim ⑧ Não                                           | Ha<br>Ha               | sol<br>ve y | icita<br>/ou         | ado p<br>prev            | viou                  | rian<br>sly<br>7  | nent<br>requ | te r<br>ues | efu<br>ted | gio<br>ref | en E<br>uge | in Bra         | otro<br>zil or | o país<br>ano | s?<br>ther co | ountry          | ?           |   |

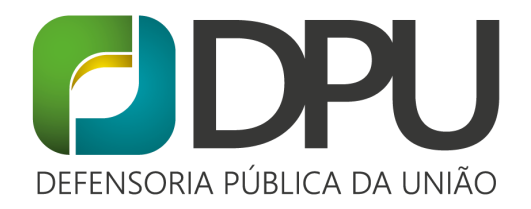

**PASSO 16:** Nessa etapa você deve preencher as informações sobre a sua rota de viagem até chegar no Brasil. Por exemplo, se você saiu de Cuba de avião e foi para Guiana, antes de vir para o Brasil, é preciso informar.

|      |                                                                                       |                                                                                                    | Д   | -    |   |
|------|---------------------------------------------------------------------------------------|----------------------------------------------------------------------------------------------------|-----|------|---|
| ashb | board / Solicitações de Refúgio / Solicitação de Refúgio                              |                                                                                                    |     |      | 1 |
|      |                                                                                       |                                                                                                    |     |      |   |
| Ao   | acionar a opção Próximo, as informações preenchidas na tela serão gravadas para       | a posterior continuação do cadastro.                                                                                                    |     |      |   |
| Per  | rcorra todos os passos do formulário e ao final acione a opção FINALIZAR para con     | cluir o cadastro da sua solicitação de reconhecimento de condição de Refugiado. Ao finalizar o cadastro, as informações não poderão ser alterada | is. |      |   |
|      |                                                                                       |                                                                                                    |     |      | ļ |
| Via  | gem Ruta de viaie Travel route                                                        |                                                                                                    |     |      |   |
|      | Kuta de viaje, fraverroute                                                            |                                                                                                    |     |      |   |
|      |                                                                                       |                                                                                                    |     |      |   |
|      | Trecho Percorrido                                                                     |                                                                                                    |     |      |   |
|      | * País de Saída                                                                       | * Data de Saída                                                                                                    |     |      |   |
|      | País de salida, Exit Country                                                          | Fecha de salida, Exit date                                                                                                    |     |      |   |
|      | País de Chagada                                                                       | Pata de Chanada                                                                                                    |     |      |   |
|      | País de Chegada                                                                       | - Data de Cnegada                                                                                                    |     |      |   |
|      | País de llegada, Arrival Contry                                                       | recha de llegada, Arrival date                                                                                                    |     |      |   |
|      | * Meio de Transporte                                                                  |                                                                                                    |     |      |   |
|      | Medio de transporte, Means of transport                                               |                                                                                                    |     |      |   |
|      |                                                                                       |                                                                                                    |     |      |   |
|      |                                                                                       |                                                                                                    |     |      |   |
|      |                                                                                       |                                                                                                    |     | elar |   |
|      |                                                                                       | 😫 Confirmar Dados                                                                                                    | Can |      |   |
|      |                                                                                       | 😫 Continuar Dados                                                                                                    | Can | _    |   |
|      | * Retornou ao país de origem (Regresó al país de origen? Did you r                    | E Confirmar Dados                                                                                                    | Can |      |   |
|      | *Retornou ao país de origem<br>(Regresó al país de origen? Did you re<br>o cran o vez | E Confirmar Dados                                                                                                    | Can | -    |   |

**PASSO 17:** Nessa etapa você deve preencher informações que acredita ser importante para a sua solicitação de refúgio.

| $\rightarrow$ | C O Não seguro   sisconare.mj.gov.br/conare-web/wicket/page?16                                                                                                    | Q      | ☆   | 0      |
|---------------|----------------------------------------------------------------------------------------------------|--------|-----|--------|
|               |                                                                                                    |        |     | ISABEL |
| 1             | Dashboard / Solicitações de Refúgio / Solicitação de Refúgio                                                                                                    | -      | •   |        |
|               | Ao acionar a opção Próximo, as informações preenchidas na tela serão gravadas para posterior continuação do cadastro.<br>Percorra todos os passos do formulário e ao final acione a opção FINALIZAR para concluir o cadastro da sua solicitação de reconhecimento de condição de Refugiado. Ao finalizar o cadastro, as informações não poderão ser alterad | 35.    |     |        |
| ľ             | Informações Complementares                                                                                                    |        |     | _      |
|               | Escreva outras informações que você entenda que são importantes para que o CONARE analise o seu pedido de refúgio                                                                                                    |        |     |        |
|               | Escriba otra información que comprenda que es importante para que CONARE analice su solicitud de asilo<br>Write other information that you understand is important for CONARE to analyze your asylum application                                                                                                    |        |     |        |
|               | Informe outros documentos que você entenda que são importantes para que o CONARE analise                                                                                                    |        | b   | é      |
|               | ≡ Incluir Bocumento                                                                                                    |        |     |        |
|               | 1 2 3 4 5 6 7 8 9 10 11 12 13                                                                                                    |        |     |        |
|               | Os campos marcados com * são de preenchimento obrigatório.                                                                                                    | ximo > | Can | celar  |

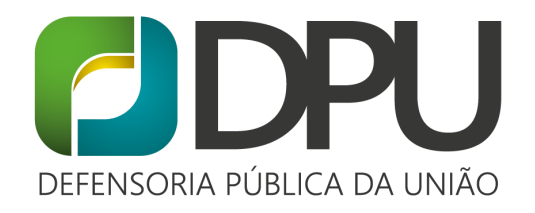

**PASSO 18:** Nessa etapa, você deve colocar se possui algum familiar que depende de você no seu país de origem. Se sim, informe o nome e o vínculo familiar. Também responda se você tem familiares que solicitaram refúgio ou que são refugiados no Brasil.

|   | → C ③ Não seguro   sisconare.mj.gov.br/conare-web/wicket/page?17                                                                                                    | Q              | ☆   | 0      |
|---|----------------------------------------------------------------------------------------------------|----------------|-----|--------|
|   |                                                                                                    |                | 4   | ISABE  |
| I | Dashboard / Solicitações de Refúgio / Solicitação de Refúgio                                                                                                    |                |     |        |
| 8 | Ao acionar a opção Próximo, as informações preenchidas na tela serão gravadas para posterior continuação do cadastro.<br>Percorra todos os passos do formulário e ao final acione a opção FINALIZAR para concluir o cadastro da sua solicitação de reconhecimento de condição de Refugiado. Ao finalizar o cadastro, as informações não poderão s                                                                                   | ser alteradas. |     |        |
|   | Informações Sobre Familiares e/ ou Dependentes em Outro País                                                                                                    |                |     |        |
|   | Vocë possui familiares e/ou dependentes que permaneceram no país de origem ou em outro país?     Tiene familiares y / o dependientes que se quedaron en el país de origen o en otro país?     Do you have family members and / or dependents who stayed in the country of origin or     another country?     Vocë tem conhecimento de algum familiar que é solicitante de refúgio ou que foi reconhecido com or fergiado no Brasil? | in             |     |        |
|   | Sim  Não Conoce algún miembro de la familia que sea refugiado o que haya sido reconocido como refugiado en Brasil? Are you aware of any family member who is a refugee or who has been recognized as a refugee in Brazil?                                                                                                    |                |     |        |
|   | 1 2 3 4 5 6 7 8 9 10 11 12 13                                                                                                    |                |     |        |
|   | Os campos marcados com * são de preenchimento obrigatório.                                                                                                    | erior Próximo  | > 0 | ncelar |

**PASSO 19:** Nessa etapa você deve informar se possui familiares com você no Brasil que você deseja incluir na sua solicitação de refúgio (filhos, por exemplo).

| $\rightarrow$ | C                 | 0                    |                | lão            | seg                   | uro         |                       | sis                        | on                         | are                        | mj.g                            | gov.                           | br/c                     | ona                      | ire-\         | web,                  | /wio         | :ket/           | pag                    | ge?          | 18                        |                       |                 |                   |                  |               |                 |                 |                |        |              |      |                |              |               |           |      |         |      |      |        |        |         |          | e      | 2    | ☆   | Q     | )   |
|---------------|-------------------|----------------------|----------------|----------------|-----------------------|-------------|-----------------------|----------------------------|----------------------------|----------------------------|---------------------------------|--------------------------------|--------------------------|--------------------------|---------------|-----------------------|--------------|-----------------|------------------------|--------------|---------------------------|-----------------------|-----------------|-------------------|------------------|---------------|-----------------|-----------------|----------------|--------|--------------|------|----------------|--------------|---------------|-----------|------|---------|------|------|--------|--------|---------|----------|--------|------|-----|-------|-----|
|               |                   |                      |                |                |                       |             |                       |                            |                            |                            |                                 |                                |                          |                          |               |                       |              |                 |                        |              |                           |                       |                 |                   |                  |               |                 |                 |                |        |              |      |                |              |               |           |      |         |      |      |        |        |         |          |        |      | 4   | ISAB  | ELL |
| D             | ashboai           | rd /                 | Soli           | citaç          | ões d                 | e Re        | fú                    | io /                       | So                         | licita                     | ção d                           | e Ref                          | úgio                     |                          |               |                       |              |                 |                        |              |                           |                       |                 |                   |                  |               |                 |                 |                |        |              |      |                |              |               |           |      |         |      |      |        |        |         |          |        |      |     |       | 4   |
|               | Ao acid<br>Percor | onar<br>ra to<br>mae | a op<br>idos i | ção I<br>os pa | Próxii<br>ssos<br>bre | no,<br>do f | as i<br>orn<br>ni     | nform<br>nulár<br>iare     | naçi<br>io e               | ões p<br>ao fi             | neend<br>hal ac<br>Deg          | chida<br>cione                 | s na<br>a op<br>den      | tela s<br>ção F<br>tes ( | erão<br>INALI | grava<br>IZAR<br>O AC | adas<br>para | para t<br>concl | boste<br>luir o<br>har | erior<br>cad | conti<br>lastro<br>lo Bra | nuaç<br>da sı<br>asil | ção de<br>ua so | o cada<br>licitaç | astro.<br>ção de | e rec         | onhec           | iment           | o de (         | condi  | ção de       | Ref  | ugiado         | ). Ao f      | înaliz        | ar o d    | adas | tro, as | info | maçõ | ões nã | io pod | lerão s | er alter | adas.  |      |     |       |     |
|               | •                 | Você                 | post           | ui fa          | mili                  | res         | e/e                   | u de                       | pen                        | den                        | tes qu                          | le o a                         | com                      | pani                     | 1am I         | no Br                 | rasil        | e para          | a o q                  | uais         | se pr                     | eten                  | nda a           | exter             | nsão d           | dos           | efeito          | s da co         | ondiç          | ão de  | refug        | iado | ?              |              |               |           |      |         |      |      |        |        |         |          |        |      |     |       |     |
|               |                   | Sir                  | n 🖲            | Não            |                       |             | Tio<br>co<br>Do<br>re | ene<br>ndio<br>yoi<br>luge | fam<br>ión<br>1 ha<br>e st | iiliai<br>de<br>ave<br>atu | es y<br>refug<br>amil<br>s is i | / o o<br>giado<br>y mo<br>nten | depe<br>o?<br>emb<br>ded | endi<br>ers a<br>?       | ente<br>and , | s qu<br>/ or          | ie lo<br>dep | acor<br>ende    | npa<br>ents            | nñer<br>wh   | n en l<br>o acc           | 3ras<br>omį           | sil y p<br>pany | para<br>7 you     | quie<br>in B     | enes<br>Brazi | se de<br>il and | estina<br>for v | a la e<br>vhon | extern | sión<br>exte | de l | os ef<br>on of | ecto:<br>the | s de<br>effec | a<br>ts o |      | _       |      |      |        |        |         |          |        |      |     |       | ļ   |
|               |                   |                      |                |                |                       |             |                       |                            |                            |                            |                                 |                                |                          |                          |               |                       | 1            | 2               |                        | 3            | 4                         |                       | 5               | 6                 | 1                | 7             | 8               | 9               | 3              | LO     | 11           |      | 12             | 1            | 3             |           |      |         |      |      |        |        |         |          |        |      |     |       |     |
|               | Os cam            | pos                  | marc           | ados           | com                   | • sê        | 00                    | e pre                      | enc                        | hime                       | ento c                          | briga                          | atório                   | ).                       |               |                       |              |                 |                        |              |                           |                       |                 |                   |                  |               |                 |                 |                |        |              |      |                |              |               |           |      |         |      |      |        | 1      | < Anter | rior     | Próxin | no > | Can | celar | í   |

**PASSO 20:** Nessa etapa você deve informar se algum tradutor ou intérprete ajudou no preenchimento das respostas. Depois, clique em "Finalizar" e sua solicitação está pronta.

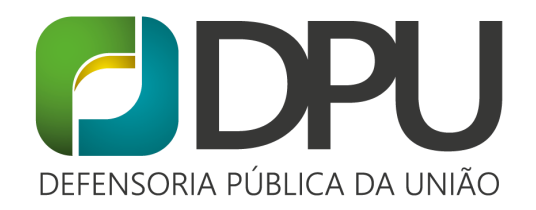

Q 🕁 🕕 (

| $\leftarrow$ | $\rightarrow$ | C | ① Não seguro | sisconare.mj.gov.br/conare-web/wicket/page?19 |
|--------------|---------------|---|--------------|-----------------------------------------------|
|--------------|---------------|---|--------------|-----------------------------------------------|

|                                                                                                    |                     |                   |                     |                     |                     |                       |                   |                    |                   |                    |                       |                   |                                                                  | ۵                  | 4      | ISABELL  |
|----------------------------------------------------------------------------------------------------|---------------------|-------------------|---------------------|---------------------|---------------------|-----------------------|-------------------|--------------------|-------------------|--------------------|-----------------------|-------------------|------------------------------------------------------------------|--------------------|--------|----------|
| Dashboard / Solicitações de Refúgio / Solicitação de Refúgio                                                                                       |                     |                   |                     |                     |                     |                       |                   |                    |                   |                    |                       |                   |                                                                  |                    |        |          |
| Ao acionar a opção Próximo, as informações preenchidas na tela serão g<br>Percorra todos os passos do formulário e ao final acione a opção FINALIZ | ravadas<br>ZAR para | para po<br>conclu | sterior<br>ir o cad | continu<br>astro da | iação d<br>i sua so | lo cada:<br>olicitaçã | stro.<br>io de re | conhec             | mento             | de condi           | ção de R              | efugiad           | o. Ao finalizar o cadastro, as informações não pode              | rão ser alteradas. |        |          |
| Declaração                                                                                                    |                     |                   |                     |                     |                     |                       |                   |                    |                   |                    |                       |                   |                                                                  |                    |        |          |
| * Houve a participação de tradutor/intérprete para o preenchime<br>© Sim © Não                                                                     | ento da s           | olicita           | ção?                | Se ci<br>Was        | ontó c<br>there     | con la<br>e a par     | partici<br>ticipa | ipaciór<br>tion of | i de ur<br>a tran | tradui<br>slator / | ctor / in<br>/ interp | térpre<br>reter t | ete para completar la solicitud?<br>to complete the application? |                    |        |          |
|                                                                                                    |                     |                   |                     |                     |                     |                       |                   |                    |                   |                    |                       |                   |                                                                  |                    |        |          |
|                                                                                                    | 1                   | 2                 | 3                   | 4                   | 5                   | 6                     | 7                 | 8                  | 9                 | 10                 | 11                    | 12                | 13                                                               |                    |        |          |
| Os campos marcados com * são de preenchimento obrigatório.                                                                                         |                     |                   |                     |                     |                     |                       |                   |                    |                   |                    |                       |                   |                                                                  | < Anterior Cance   | lar Fl | inalizar |

**PASSO 21:** Após finalizar, o sistema vai gerar um Número de Controle. Esse é o número da sua solicitação. Se possível, tenta imprimir o arquivo com o "Número de Controle".

| a de la de la de                                                                                                    |                                                                                                    | - 5                                                                                                    | e.mj.gov.bi/com                   | are-web/wicket/page         | 122                                             |                                                             |                            |                                                                    |                                             |                     |
|----------------------------------------------------------------------------------------------------|----------------------------------------------------------------------------------------------------|----------------------------------------------------------------------------------------------------|-----------------------------------|-----------------------------|-------------------------------------------------|-------------------------------------------------------------|----------------------------|--------------------------------------------------------------------|---------------------------------------------|---------------------|
| andrand / Solidappin                                                                                                    |                                                                                                    |                                                                                                    |                                   |                             |                                                 |                                                             |                            |                                                                    | ۵ <sup>4</sup>                              |                     |
| <ul> <li> <ul> <li></li></ul></li></ul>                                                                                                    | ashboard / Solicitaçõ                                                                                                    | ies                                                                                                    |                                   |                             |                                                 |                                                             |                            |                                                                    |                                             | •                   |
| Tipo de Saliditação Nº de Controle Solicitação Concluida? Solicitação Canceluda?   Cadatro de Solicitação de Refúgio 80/752020 Sim Não Cadatro de Solicitação Canceluda?   Cadatro de Solicitação de Refúgio 80/752020 Sim Não Cadatro de Solicitação Canceluda?   Cadatro de Solicitação de Refúgio 80/752020 Cadatro de Solicitação Refúgio Cadatro de Solicitação Refúgio Cadatro de Solicitação Refúgio   Subloard / Solicitação de Refúgio 80/752020 Faz Clice en Imprin   Dicitação de Refúgio 80/752020 Click in Imprimir   Solicitação Solicitação Refúgio Nămero do processo (válido) Açõe do Açõe do Refúgio   Inclante(s) Não Nămero do processo (válido) Açõe do Acçõe do Refúgio   Total de registros: 1 Cadatro de Solicitação Relizado Nămero do processo (válido) Açõe do Acçõe do Refúgio                                                                                                    | <ul> <li>Solicitação concluío</li> <li>Você possui uma no</li> <li>Solicitações</li> </ul>                                                                                         | la com sucesso.<br>otificação não visualiz:                                                                      | <mark>ada.</mark> Clique no sinin | ho acima à direita, ou na p | arte de "notificações" da tela                  | a inicial para visualizá-la. I                              | Essa notificação auxiliará | no seu atendimento na Polícia F<br>Haz Clic en V<br>Click in Visua | <sup>ederal</sup><br>'isualizar .<br>alizar |                     |
|                                                                                                    | Tino de Solicitação                                                                                                    |                                                                                                    | Nº de Controle                    |                             | Solicitação Concluída?                          | 2                                                           | Solicitação Cancelada?     |                                                                    |                                             |                     |
| C       O       Não seguro       sisconare.mj.gov.br/conare-web/wicket/page?25       Q       n         Desthourd / Solicitaçãos / Veualizar Solicitação       Solicitação       Marxing and and and and and and and and and and                                                                                                    | Cadastro de Solicitação                                                                                                    | o de Refúgio                                                                                                    | 804752020                         |                             | Sim                                             | •                                                           | Não                        |                                                                    | <b>x</b>                                    |                     |
| Dachboard / Solicitação<br>sualizar Solicitação<br>olicitação de Refúgio<br>solicitação de Refúgio<br>Nº de Controle da Solicitação 804752020<br>Click in Imprimir<br>olicitante(s)<br>Nº de controle Condição<br>Nome(s) Sobrenome(s) Relação familiar<br>Yalidação Realizada<br>Não<br>Condição<br>Principal<br>Condição<br>Nome(s) Sobrenome(s)<br>Relação familiar<br>Validação Realizada<br>Não<br>Condição<br>Condição<br>Nome(s) Sobrenome(s)<br>Relação familiar<br>Não<br>Condição<br>Condição<br>Condi |                                                                                                    |                                                                                                    |                                   |                             |                                                 |                                                             |                            |                                                                    |                                             |                     |
| Dashboard / Solicitações / Visualizar Solicitações / Visualizar Solicitações / Visualizar Solicitações / Visualizar Solicitações / Visualizar Solicitações / Visualizar Solicitações / Visualizar Solicitações / Visualizar Solicitações / Visualizar Solicitações / Visualizar Solicitações / Visualizar Solicitações / Visualizar Solicitações / Haz Clic en Imprinir<br>policitações de Refúgio M° de Controle da Solicitaçõe 804752020 Click in Imprimir<br>oflicitante(s)<br>N° de controle Condiçõe Nome(s) Sobrenome(s) Relaçõe familiar Validaçõe Realizada Número do processo (válido) Ações / Visualizar Solicitações / Visualizar Solicitações / Visualizar S                                                                                                    | C 🛈 Não s                                                                                                    | seguro   <mark>sisconar</mark> o                                                                                 | e.mj.gov.br/con                   | are-web/wicket/page         | ?25                                             |                                                             |                            |                                                                    | ୍                                           | z                   |
| sualizar Solicitação<br>olicitação de Refúgio Haz Clic en Impri<br>ipo da solicitação de Refúgio Ne° de Controle da Solicitação 80475020 Click in Imprimir<br>olicitante(s)<br>N° de controle da Solicitação Realizada Número do processo (válido) Ações<br>30475020 Principal Não Q Q Q                                                                                                    | C 🛈 Não :                                                                                                    | seguro   sisconar                                                                                                | e.mj.gov.br/con                   | are-web/wicket/page         | 725                                             |                                                             |                            |                                                                    | Q<br>A <sup>3</sup>                         | z                   |
| olicitação de Refúgio Haz Clic en Impri<br>Igo da Solicitação Solicitação de Refúgio Click in Imprimir<br>olicitante(s)<br>Nº de controle Condição Nome(s) Sobrenome(s) Relação familiar Validação Realizada Número do processo (válido) Ações y<br>SoA752020 Principal Não Q A                                                                                                    | C' 🛈 Não :                                                                                                    | seguro   sisconaro                                                                                               | e.mj.gov.br/cona                  | are-web/wicket/page         | 725                                             |                                                             |                            |                                                                    | Q<br>4ª                                     | 2<br>0              |
| lipo da Solicitação Solicitação Solicitação B04752020<br>Click in Imprimir<br>Olicitante(s)<br>Nº de controle da Solicitação B04752020<br>Nº de controle da Solicitação B04752020<br>Nº de controle da Solicitação                                                                                                    | C () Não :<br>Dashboard / Solicitaçã<br>sualizar Solici                                                                                                    | seguro   sisconaro<br>5es / Visualizar Solicita<br>itação                                                        | e.mj.gov.br/cona                  | are-web/wicket/page         | 725                                             |                                                             |                            |                                                                    | Q<br>Q <sup>®</sup>                         | ۲<br>•              |
| olicitante(s)<br>N° de controle Condição Nome(s) Sobrenome(s) Relação familiar: Validação Realizada Número do processo (válido) Ações o<br>80475/2020 Principal Não Q da<br>Total de registros: 1<br>Compositive de control de compositive de compositive de c                                                                                                    | C () Não :<br>Dashboard / Solicitaçã<br>sualizar Solici                                                                                                    | seguro   sisconari<br>5es / Visualizar Solicita<br>itação<br>úgio                                                | e.mj.gov.br/coni                  | are-web/wicket/page         | 225                                             |                                                             |                            | Haz (                                                              | م<br>۵'                                     | ء<br>ع              |
| Nº de controle     Condição     Nome(s)     Sobrenome(s)     Relação familiar     Validação Realizada     Número do processo (válido)     Ações       804752020     Principal     Não     Q     A       Total de registros: 1                                                                                                    | C () Não :<br>Dashboard / Solicitação<br>sualizar Solici<br>solicitação de Refr<br>ipo da Solicitação Soli                                                                         | seguro   sisconari<br>Ses / Visualizar Solicita<br>itação<br>úgio<br>citação de Refúgio                          | e.mj.gov.br/con                   | are-web/wicket/page         | 725<br>N <sup>a</sup> de Controle da So         | <b>blicitação</b> 804752020                                 |                            | Haz C<br>Click                                                     | م<br>م•<br>Clic en Imp<br>in Imprimi        | ۲<br>م              |
| 80475222 Principal Não Construinte de la construinte de la constru                                                                                                    | C O Não :<br>Dashboard / Solicitaçã<br>sualizar Solici<br>iolicitação de Ref<br>ipo da solicitação soli<br>olicitante(s)                                                           | seguro   sisconari<br>Ses / Visualizar Solicita<br>itação<br>úgio                                                | e.mj.gov.br/con                   | are-web/wicket/page         | 225<br>N <sup>o</sup> de Controle da So         | olicitação 804752020                                        |                            | Haz C<br>Click                                                     | م<br>م•<br>Clic en Imp<br>in Imprimi        | s<br>∞<br>ori<br>ir |
| Total de registros: 1                                                                                                    | C Dashboard / Solicitaçã<br>Sualizar Solici<br>sualizar Solicitação de Ref<br>ipo da solicitação soli<br>olicitante(s)<br>Nº de controle                                           | seguro   sisconari<br>Ses / Visualizar Solicita<br>itação<br>úgio<br>citação de Refúgio                          | e.mj.gov.br/con                   | are-web/wicket/page         | 725<br>N° de Controle da So<br>Relação familiar | blicitação 804752020<br>Validação Realizad                  | ia Núme                    | Haz C<br>Click                                                     | م<br>۵°<br>Clic en Imp<br>in Imprimi        | ri<br>ir            |
|                                                                                                    | C Não :<br>Dashboard / Solicitaçã<br>sualizar Solici<br>sualizar Solicitação Soli<br>olicitação de Refe<br>ipo da Solicitação Soli<br>olicitante(s)<br>Nº de controle<br>804752020 | seguro   sisconari<br>Ses / Visualizar Solicita<br>itação<br>citação de Refúgio<br>Condição<br>Principal         | e.mj.gov.br/con                   | are-web/wicket/page         | 225<br>Nº de Controle da So<br>Relação familiar | olicitação 804752020<br>Validação Realizad<br>Não           | ia Númer                   | Haz C<br>Click<br>ro do processo (válido)                          | م<br>م<br>Clic en Imp<br>in Imprimi         | ri<br>ir<br>₽       |
|                                                                                                    | C Não :<br>Dashboard / Solicitação<br>sualizar Solici<br>olicitação de Ref<br>ipo da Solicitação Soli<br>olicitante(s)<br>Nº de controle<br>804752020<br>Total de registros: 1     | seguro   sisconari<br>5es / Visualizar Solicita<br>itação<br>úgio<br>citação de Refúgio<br>Condição<br>Principal | e.mj.gov.br/con                   | are-web/wicket/page         | 225<br>N° de Controle da So<br>Relação familiar | olicitação 804752020<br>Validação Realizad<br>Não<br>1 > 2> | la Númer                   | Haz C<br>Click<br>ro do processo (válido)                          | م<br>م<br>Clic en Imp<br>in Imprimi         | ri<br>ori<br>₽      |

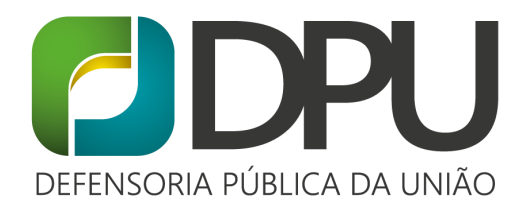

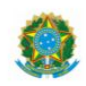

MINISTÉRIO DA JUSTIÇA COMITE NACIONAL DE REFUGIADOS

# Solicitação Finalizada

Nº de controle: 804752020

Nome(s) do solicitante:

Sobrenome(s) do solicitante: (TESTE)

# PASSO A PASSO - RENOVAÇÃO DE PROTOCOLO

Se você já possui um protocolo de refúgio e ainda não está cadastrado no Sisconare, é obrigatório que você se cadastre para conseguir realizar a sua renovação. Somente após o cadastro, você poderá agendar um horário na Polícia Federal para realizar o procedimento de renovação.

Primeiro, siga os Passos 1, 2, 3, 4 e 5 acima e a seguinte tela irá aparecer:

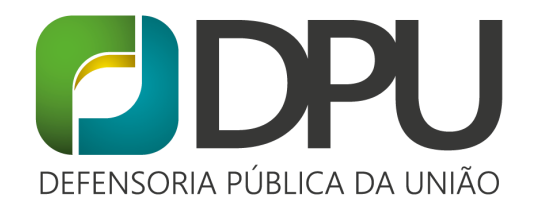

| $\leftarrow$ | $ ightarrow  {f C} $ ( ) Não seguro   sisconare.mj.gov.br/conare-web/wicket/p | page?28                                   | ९ 🕁 🕕 ।                                       |
|--------------|-------------------------------------------------------------------------------|-------------------------------------------|-----------------------------------------------|
| 0            | =                                                                             |                                           | ېا 🛓 isabella                                 |
| -            |                                                                               |                                           |                                               |
| ß            | Dashboard / Solicitações  • Solicitação cancelada com sucesso!                | $\overline{\Box}$                         |                                               |
|              | Solicitações                                                                  | ~                                         |                                               |
|              | Solicitação de Refúgio                                                        | Recadastro de Solicitação de Relúgio<br>? | Renovación del protocolo,<br>Protocol renewal |
|              |                                                                               |                                           |                                               |

Em seguida, adicione o número do seu protocolo e clique em "Escolher arquivo" para adicionar uma foto dele. Após colocar a foto do seu protocolo, aperte no ícone verde.

| <ol> <li>Não seguro   sisconare.mj.go</li> </ol>                                            | ov.br/conare-web/wicket/page?30                                                                                                    | Q 🕁 🕕                                                                                                    |
|---------------------------------------------------------------------------------------------|----------------------------------------------------------------------------------------------------|----------------------------------------------------------------------------------------------------|
|                                                                                             |                                                                                                    | Д 🖁 🛔 Ізаві                                                                                                    |
| oard / Solicitações de Refúgio / Recadastrar S                                              | olicitação de Refúgio                                                                                                    | 0=1                                                                                                    |
| dastrar Solicitação de Refúgio                                                              | 0                                                                                                    |                                                                                                    |
| asso: Informação do número do pro                                                           | tocolo                                                                                                    |                                                                                                    |
| Informe aqui o número do protocolo da soli                                                  | icitação de reconhecimento da condição de refugiado que deseja dar continuidade.                                                                                                    |                                                                                                    |
| *Número do protocolo                                                                        | Número de protocolo,<br>Protocol number                                                                                                    |                                                                                                    |
| Para facilitar seu futuro atendimento, utiliz                                               | te a opção abaixo para envio da imagem do seu protocolo.                                                                                                    |                                                                                                    |
| Cópia do protocolo de solicitação de refúgio ou<br>Escolher arquivos Nenhum arquivo selecio | riginal (Extensões permitidas: jpg, jpeg, png, pdf, doc e docx)<br>onado Foto del protocolo<br>Protocol's Photo                                                                                                    | ),                                                                                                    |
| ×                                                                                           | Não seguro   sisconare.mj.g  ard / Solicitações de Relágio / Recadastrar S lastrar Solicitação de Relágio asso: Informação do número do protocolo da sol Informe aqui o número do protocolo da sol Número do protocolo Para facilitar seu futuro atendimento, utili Cópia do protocolo de solicitação de refúgio o [Escolher arguivos] Nenhum arguivo seleci | Nalo seguro   sisconare.mj.gov.br/20nare-web/Wicket/page/30  ard / Solicitações de Refúgio / Recadastrar Solicitação de Refúgio lastrar Solicitação de Refúgio asso: Informação do número do protocolo Informe aqui o número do protocolo da solicitação de reconhecimento da condição de refugiado que deseja dar continuidade.  *Número do protocolo da solicitação de reconhecimento da condição de refugiado que deseja dar continuidade. *Número do protocolo Protocol number Para facilitar seu futuro atendimento, utilize a opção abaixo para envio da imagem do seu protocolo.  Cópia do protocolo de solicitação de refúgio original (Extensões permitidas: jpg, jpeg, png, pdf, do e docx)  Escolher arquivos Nenhum arquivo selecionado |

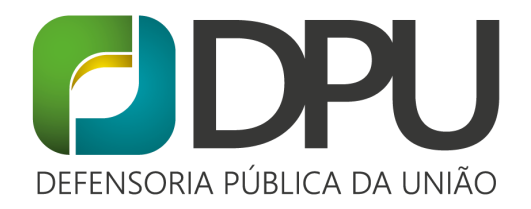

Nessa etapa você deve informar se possui familiares com você no Brasil que você deseja incluir na sua solicitação de refúgio (por exemplo, filhos).

| $\leftarrow$ | → C   |      | Nã     Nã      | o segu            | iro                     | siscona                          | re.mj.g                            | ov.br/co                     | nare-w                          | eb/wick                             | ket/pag                            | je?32                                  |                                   |                                  |                         |                              |                          |                            |                              |                           |                           |                     |                      |                     |                         |       |            | e      | 2 7  | 4          | 0    |
|--------------|-------|------|----------------|-------------------|-------------------------|----------------------------------|------------------------------------|------------------------------|---------------------------------|-------------------------------------|------------------------------------|----------------------------------------|-----------------------------------|----------------------------------|-------------------------|------------------------------|--------------------------|----------------------------|------------------------------|---------------------------|---------------------------|---------------------|----------------------|---------------------|-------------------------|-------|------------|--------|------|------------|------|
| 0            |       |      |                |                   |                         |                                  |                                    |                              |                                 |                                     |                                    |                                        |                                   |                                  |                         |                              |                          |                            |                              |                           |                           |                     |                      |                     |                         |       |            |        |      | <b>å</b> 1 | ABEL |
| æ            |       |      |                |                   |                         |                                  |                                    |                              |                                 |                                     |                                    |                                        |                                   |                                  |                         |                              |                          |                            |                              |                           |                           |                     |                      |                     |                         |       |            |        |      |            |      |
| œ            | Dashb | oard | / Solici       | ações de          | e Refúg                 | io / Reca                        | dastrar S                          | olicitação                   | de Refúgio                      | D                                   |                                    |                                        |                                   |                                  |                         |                              |                          |                            |                              |                           |                           |                     |                      |                     |                         |       |            |        | •    |            | -    |
|              | Reca  | das  | trar S         | olicit            | taçã                    | o de F                           | efúgio                             | ondicão                      | de refu                         | Igiado                              |                                    |                                        |                                   |                                  |                         |                              |                          |                            |                              |                           |                           |                     |                      |                     |                         |       |            |        |      |            |      |
|              |       | *Vo  | cê possu<br>im | i familiar<br>Ião | res e/o<br>Tien<br>Do y | u depend<br>e famili<br>rou have | entes que<br>res y / c<br>family r | o acomp<br>depend<br>nembers | anham no<br>ientes q<br>and / o | o Brasil e<br>que lo ac<br>or depen | e para o qu<br>compañe<br>idents w | uais se pret<br>en en Bra<br>rho accom | tenda a e<br>Isil y pa<br>Ipany y | extensão<br>ra quier<br>ou in Br | dos e<br>nes s<br>razil | efeitos<br>se dest<br>and fo | da co<br>ina la<br>or wh | ndição<br>a exte<br>Iom th | de refu<br>Insión<br>ne exte | igiado<br>de lo<br>insior | ?<br>s efecto<br>n of the | os de la<br>effects | condició<br>of refug | n de re<br>ee statu | fugiado?<br>15 is inter | nded? |            |        |      |            |      |
|              |       |      |                |                   |                         |                                  |                                    |                              |                                 |                                     |                                    |                                        |                                   | 1                                | 2                       | 3                            | 4                        |                            |                              |                           |                           |                     |                      |                     |                         |       |            |        |      |            |      |
|              | Os ca | ampo | s marcac       | los com *         | * são d                 | e preench                        | mento ob                           | rigatório.                   |                                 |                                     |                                    |                                        |                                   |                                  |                         |                              |                          |                            |                              |                           |                           |                     |                      |                     |                         |       | < Anterior | Próxim | 10 > | Cance      | lar  |

Nessa etapa você deve informar se algum tradutor ou intérprete ajudou no preenchimento das respostas. Depois, clique em "Finalizar" e seu recadastro está pronto.

| ←               | → C O Não seguro   sisconare.mj.gov.br/conare-web/wicket/page?33                                                                                                    | २ 🕁 🕕                                                 |
|-----------------|----------------------------------------------------------------------------------------------------|-------------------------------------------------------|
| 0               |                                                                                                    | Д <sup>Ш</sup> 🛔 ISABEL                               |
| <b>8</b> )<br>C | Dashboard / Solicitações de Refúgio / Recadastrar Solicitação de Refúgio<br>Recadastrar Solicitação de Refúgio                                                                                                    |                                                       |
|                 | 4º Passo: Declaração                                                                                                    |                                                       |
|                 | *Houve a participação de tradutor/intérprete para o preenchimento da solicitação?<br>Sim  Não Sim  Não Sim  Não Sim  Signa Signa |                                                       |
|                 | Declaração 📽 Declaro que eu preenchi as informações e entendo todo o conteúdo deste formulário não tendo sido necessária a intervenção de tradutor / intérprete. Estou ciente de que se for comprovado que são falsas, isso poderá implicar no não reconhecimento da solicitação, ou na perda da condição de refugiado.                                                                                                    | as informações aqui prestadas                         |
|                 | 1 2 3 4                                                                                                    |                                                       |
|                 | Os campos marcados com * são de preenchimento obrigatório.                                                                                                    | <anterior cancelar="" finalizar<="" td=""></anterior> |

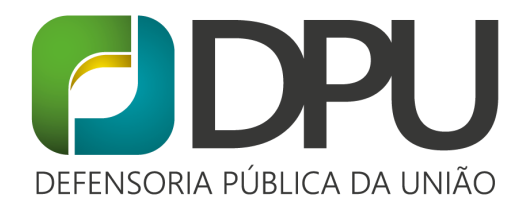

Após finalizar, o sistema vai gerar um Número de Controle. Esse é o número da sua solicitação. Se possível, tenta imprimir o arquivo com o "Número de Controle".

|                                                                                                    |                                                     |                               |                                                     |                                              |                                       |                                            |                                                                                                    | -       |
|----------------------------------------------------------------------------------------------------|-----------------------------------------------------|-------------------------------|-----------------------------------------------------|----------------------------------------------|---------------------------------------|--------------------------------------------|----------------------------------------------------------------------------------------------------|---------|
| Dashboard / Solicitações                                                                                                    |                                                     |                               |                                                     |                                              |                                       |                                            | •                                                                                                    | -       |
|                                                                                                    |                                                     |                               |                                                     |                                              |                                       |                                            |                                                                                                    |         |
| <ul> <li>Solicitação concluída com sucesso.</li> </ul>                                                                                                    |                                                     |                               |                                                     |                                              |                                       |                                            |                                                                                                    |         |
| Voce possui uma notificação não vi                                                                                                    | sualizada. Clique no sininh                         | io acima a direita, ou na pai | rte de "notificações" da tela inic                  | al para visualiza-la. Essa notificação       | Haz Clic                              | en Visualizar                              |                                                                                                    |         |
| Solicitações                                                                                                    |                                                     |                               |                                                     |                                              | Click in V                            | 'isualizar                                 |                                                                                                    |         |
|                                                                                                    |                                                     |                               |                                                     |                                              |                                       |                                            |                                                                                                    |         |
| Tino de Solicitação                                                                                                    | N° de Controle                                      |                               | Solicitação Concluída?                              | Solicitação Cano                             | elada?                                | leñes Z                                    |                                                                                                    |         |
| Cadastro de Solicitação de Refúgio                                                                                                    | 804752020                                           |                               | Sim                                                 | Não                                          |                                       | Q 🕒 💌                                      |                                                                                                    |         |
|                                                                                                    |                                                     |                               |                                                     |                                              |                                       |                                            |                                                                                                    |         |
|                                                                                                    |                                                     |                               |                                                     |                                              |                                       |                                            |                                                                                                    |         |
|                                                                                                    |                                                     |                               |                                                     |                                              |                                       |                                            |                                                                                                    |         |
|                                                                                                    |                                                     |                               |                                                     |                                              |                                       |                                            |                                                                                                    |         |
|                                                                                                    |                                                     |                               |                                                     |                                              |                                       |                                            | 1                                                                                                    |         |
| C 🛈 Não seguro   sisc                                                                                                    | onare.mj.gov.br/cona                                | are-web/wicket/page?          | 25                                                  |                                              |                                       | ¢                                          | 2 1                                                                                                    | ·       |
| C ① Não seguro   sisc                                                                                                    | onare.mj.gov.br/cona                                | are-web/wicket/page?          | 25                                                  |                                              |                                       | ¢                                          | ا<br>ع ج<br>پ                                                                                                    | ☆       |
| C 🕜 Não seguro   sisc                                                                                                    | onare.mj.gov.br/cona                                | are-web/wicket/page?          | 25                                                  |                                              |                                       | ¢                                          | 2 7<br>2                                                                                                    | ☆       |
| C Não seguro   sisc                                                                                                    | onare.mj.gov.br/cona                                | ire-web/wicket/page?          | 25                                                  |                                              | _                                     | ¢                                          | 2, 7<br>2 <sup>9</sup>                                                                                                    | ☆       |
| C ( Não seguro   sisc<br>Dashboard / Solicitações / Visualizar                                                                                                    | onare.mj.gov.br/cona<br>50licitação                 | are-web/wicket/page?          | 25                                                  |                                              |                                       | ¢<br>¢                                     | 2 7<br>                                                                                                    | ☆       |
| C Não seguro   sisc<br>Dashboard / Solicitações / Visualizar<br>isualizar Solicitação                                                                                                    | onare.mj.gov.br/cona<br>solicitação                 | re-web/wicket/page?           | 25                                                  |                                              |                                       | c<br>2                                     | 2, 7<br>) <sup>1</sup>                                                                                                    | ☆       |
| C ( Não seguro   sisc<br>Dashboard / Solicitações / Visualizar<br>isualizar Solicitação<br>Solicitação de Refúgio                                                                                                    | onare.mj.gov.br/cona<br>solicitação                 | are-web/wicket/page?          | 25                                                  |                                              | H                                     | c<br>4<br>Jaz Clic en Im                   | ع<br>م<br>م                                                                                                    | ☆<br>I  |
| C       ① Não seguro   sisc         Dashboard / Solicitações / Visualizar:         isualizar Solicitação         Solicitação de Refúgio         Tipo da Solicitação Solicitação de Refúgio                                                                                                    | onare.mj.gov.br/cona<br>Solicitação                 | rre-web/wicket/page?          | 25<br>N° de Controle da Solicit                     | <b>1ção</b> 804752020                        | H                                     | az Clic en Im<br>lick in Imprir            | a s<br>Participation<br>Participation<br>Participatio | ☆<br>I  |
| ⑦       Não seguro   sisc         Dashboard / Solicitações / Visualizar         isualizar Solicitação         Solicitação de Refúgio         Tipo da solicitação solicitação de Refúgio                                                                                                    | onare.mj.gov.br/cona<br>5olicitação<br>0            | ire-web/wicket/page?          | 25<br>Nº de Controle da Solicit                     | <b>sção</b> 804752020                        | H                                     | e<br>e<br>laz Clic en Im<br>lick in Imprir | ا<br>ع<br>م                                                                                                    | ☆<br>I  |
| Image: Construction of the second state of the second state of the second s | onare.mj.gov.br/cona<br>Solicitação                 | re-web/wicket/page?           | 25<br>Nº de Controle da Solicit                     | <b>sção</b> 604752020                        | H                                     | ہ<br>م<br>اaz Clic en Im<br>lick in Imprir | ا<br>ع م<br>م<br>سpri<br>mir                                                                                                    | ¢<br>∎  |
| C     Não seguro   sisc       Dashboard / Solicitações / Visualizar       isualizar Solicitação       Solicitação de Refúgio       Tipo da solicitação solicitação de Refúgi       Solicitante(s)       Nº de controle     Condição                                                                                                    | onare.mj.gov.br/cona<br>solicitação<br>o            | rre-web/wicket/page?          | 25<br>Nº de Controle da Solicit<br>Relação familiar | sção 804752020<br>Validação Realizada        | H<br>C<br>Número do processo (válido) | و<br>ع<br>اaz Clic en Im<br>lick in Imprir | ا<br>ع<br>م<br>الع<br>mir<br>ر                                                                                                    | ¢       |
| C     Não seguro   sisc       Doshboard / Solicitações / Visualizar       Solicitação de Refúgio       Tripo da Solicitação solicitação de Refúgio       Solicitante(s)       Nº de controle     Condição       804752020     Principal                                                                                                    | onare.mj.gov.br/cona<br>solicitação<br>o<br>Nome(s) | rre-web/wicket/page?          | 25<br>Nº de Controle da Solicit<br>Relação familiar | مچقہ 804752020<br>Validação Realizada<br>Não | H<br>C<br>Número do processo (válido) | د<br>ع<br>اaz Clic en Im<br>lick in Imprir | a s<br>s<br>npri<br>mir                                                                                                    | ☆<br>ir |
| C       ① Não seguro   sisc         Dashboard / Solicitações / Visualizar:         isualizar Solicitações / Visualizar:         Solicitação de Refúgio         Tripo da solicitação solicitação de Refúgi         Solicitante(s)         Nº de controle       Condição         804752020       Principal         Total de registros: 1       Visualizar                                                                                                    | onare.mj.gov.br/cona<br>solicitação<br>o<br>Nome(s) | rre-web/wicket/page?          | 25<br>Nº de Controle da Solicit<br>Relação familiar | sção 804752020<br>Validação Realizada<br>Não | H<br>C<br>Número do processo (válido) | د<br>اaz Clic en Im<br>lick in Imprir      | a,<br>a<br>primir                                                                                                    | ☆<br>ir |

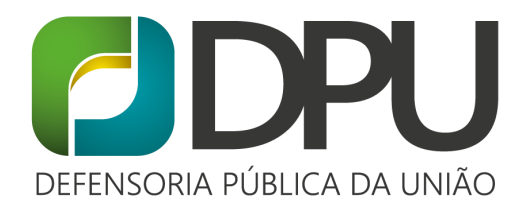

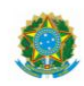

MINISTÉRIO DA JUSTIÇA COMITE NACIONAL DE REFUGIADOS

# Solicitação Finalizada

Nº de controle: 804752020

Nome(s) do solicitante:

Sobrenome(s) do solicitante: (TESTE)